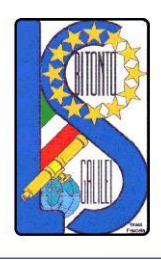

LICEO SCIENTIFICO - ARTISTICO STATALE "GALILEO GALILEI" Via Gen. Planelli, n.c. - 70032 BITONTO (Bari)

C.F. : 80015030721 - Codice Univoco Ufficio: UFTL8X www.lsgalilei.edu.it - e-mail: baps12000b@istruzione.it Pec: baps12000b@pec.istruzione.it

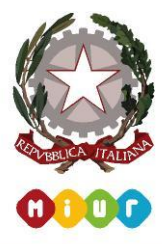

Circolare n. 46 del 30 /10/2020

Ai docenti Agli studenti Alle famiglie Al DSGA L O R O S E D I SITO WEB RE

## Oggetto: Giustificazioni assenze/ritardi/uscite anticipate tramite Registro Elettronico AXIOS

Facendo seguito alla precedente comunicazione n. 45 del 29 ottobre 2020, si comunica che è stata attivata per le famiglie la funzionalità di giustifica delle assenze dei propri figli nel Registro elettronico Axios.

Per effettuare tale operazione è necessario che il genitore, oltre alle credenziali per accedere al RE di cui è già in possesso, abbia anche un codice PIN che potrà generare automaticamente dal sistema. Il percorso da seguire per ottenerlo e per giustificare le assenze è descritto nell'allegata guida:

# n percenso du segune per ottenerio e per glustinicare le ussenze e deserie

## Giustificazioni assenze/ritardi/uscite anticipate

Si rammenta che il PIN è esclusivamente personale e il genitore è responsabile della sua corretta conservazione e utilizzo.

Si ringrazia per la collaborazione.

#### IL DIRIGENTE SCOLASTICO Angela Pastoressa

Firma autografa sostituita a mezzo stampa ai sensi dell'art. 3 comma 2 del d.lgs. n.39/1993

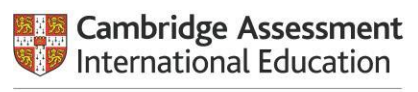

Cambridge International School

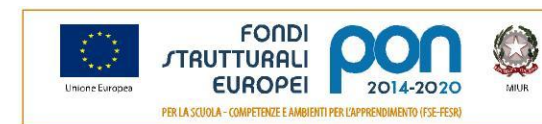

Ministero dell'istruzione, dell'Università e della Ricarca Dipatrimento per la programmazione e la Gestione delle Riacrea Umane, Finanzione o Stormantali Dirotorio Generale per intervanti in mataria di Editizia Scolassica per la gestiono dei Fondi Strutanati per Platruzione e per l'Innovazione Digizale Utificia IV

# Registro elettronico AXIOS Guida per i genitori

# Giustificazioni assenze/ritardi/uscite anticipate

Digitare l'indirizzo <u>https://www.lsgalilei.edu.it</u> e cliccare su "**Registro elettronico Axios. ACCESSO FAMIGLIE**".

| HOME                                  | SCUOLA      | ORGANIGRAMMA<br>FUNZIONIGRAMMA                                                                                   | DOCENTI                            | STUDENTI E GENITORI                   | ALBO                                                                                                    | ORIENTAMENTO                      | NEWS                 |
|---------------------------------------|-------------|----------------------------------------------------------------------------------------------------|------------------------------------|---------------------------------------|----------------------------------------------------------------------------------------------------|-----------------------------------|----------------------|
| F                                     |             | Cambridge Insessment<br>International Education<br>Cambridge International School                                |                                    |                                       | n (B) Russ<br>n (B) Russ<br>of<br>of<br>of<br>of the<br>constant B B B<br>of the<br>constant B B B B<br>of the<br>constant B B B B<br>of the<br>constant B B B B<br>of the<br>constant B B B B B B<br>of the<br>constant B B B B B B B B B B B B B B B B B B B | Area video                        |                      |
| nome utente                           |             |                                                                                                    |                                    |                                       |                                                                                                    | 100 mar (2). (5)                  | 1                    |
| password                              |             | La Scuola informa                                                                                                |                                    |                                       |                                                                                                    | MEMORI                            | A DI                 |
| Recupera password                     | ACCEDI      | Adeguamento calendario attività PON FSE °                                                                        | 'Corto nelle coorti"               | (10.2.2A-FSEPON-PU-201                | 9-101)                                                                                                    | L. Artistico op<br>Audiovisivo-Mu | zione<br>Iltimediale |
| Menu principa                         | le          | all'Ordinanza n. 397 del 22/10/2020<br>24-10-2020 10:27 - P.O.N.<br>Adeguamento calendario attività PON ESE "Cor | to nelle coorti" (1)               | 24-ESEPON-PU-2019-101) =              | ll'Ordinanza n                                                                                                    | 2                                 |                      |
| Cod. Comportame                       | ento PA 💙   | 397 del 22/10/2020                                                                                               | to nelle coordi (101               | 24132101110-2017-1017                 | in ordinariza ii.                                                                                                    |                                   |                      |
| Regolamento d'Is<br>altri Regolamenti | tituto ed   |                                                                                                    |                                    |                                       |                                                                                                    | MARK-                             |                      |
| Patto di correspo                     | nsabilità 🕽 |                                                                                                    |                                    |                                       |                                                                                                    | Walls                             | 1                    |
| Dove siamo                            | >           |                                                                                                    |                                    |                                       |                                                                                                    | OPEN D.<br>L.S. di Ordinar        | AY<br>nento          |
| Cerca nel sito                        | >           |                                                                                                    |                                    |                                       |                                                                                                    |                                   |                      |
|                                       |             |                                                                                                    |                                    |                                       |                                                                                                    |                                   |                      |
| trasparente agg                       | giornati    |                                                                                                    |                                    |                                       | VEDI ELENC                                                                                                    | Registro elet                     | tronico              |
|                                       | 2           | Eventi                                                                                                    |                                    |                                       |                                                                                                    | Registro                          | Elettronico AXIOS    |
|                                       | ONE         | COMUNICAZIONE URGENTE per gli<br>studenti e le famiglie<br>26-10-2020 - eventi                                   | Disposit<br>dal 27 d<br>26-10-2020 | tivo per organizzazio<br>ottobre 2020 | one scolastica                                                                                                    | Registro                          | Elettronico AXIOS    |
| L                                     |             |                                                                                                    |                                    |                                       |                                                                                                    | FA                                | MIGLIE               |

Apparirà la schermata che segue. Nel campo "Codice Utente/Indirizzo Mail" inserire il codice utente comunicato alla scuola, quindi cliccare su "Password dimenticata?".

| <b>FAQ</b><br>170/700-C                                                                                                    | LICEO SCIENTIFICO<br>GALILEO GALILEI                                                                                                    | Help per il Login                               |
|----------------------------------------------------------------------------------------------------|----------------------------------------------------------------------------------------------------|-------------------------------------------------|
| In questo riquadro sono evidenziate le<br>novità e le variazioni alla procedura<br>suggerite da voi nella pagina 'Migliora il tuo<br>RE'. Grazie per il contributo.                                                                                                    | Se avete dimenticato la Brisword inserite il Codice<br>Utente o l'Indirizzo Mar poi cliccate sul pulsante<br>'Password dimenticarte', la password di accesso sarà<br>inviata all'indirizzo che avete indicato. | Famiglie                                        |
| Ultime novità: 28/10/2020<br>- REGISTRO DI CLASSE (nuova versione)<br>* Ora è possibile indicare se<br>un'annotazione è visibile alla famiglia.<br>- SCHEDA ALUNIO<br>* Nella sezione delle note disciplinari è<br>possibile visualizzare anche le annotazioni<br>inserite nel registro di classe.<br>- FAMIGLIE<br>* Entre il societto di classe possono | Password Accedi Login Accessibile Password dimenticata? Esci                                                                                                    | Disponibile su<br>Disponibile su<br>Google play |

Il sistema invierà automaticamente alla casella e-mail indicata il codice utente, una password di accesso e un PIN

| gistroelettronico@axioscloud.net                                                                                                    | 29/10/2020 18:01                                   |
|----------------------------------------------------------------------------------------------------|----------------------------------------------------|
| formazioni riservate personali da RE®<br>‱‱‱it                                                                                                    |                                                    |
| ntile Utente, guessa e-mail Le viene inviata automaticamente in seguito alla richiesta di rec<br>gistro Elettronico.<br>ente: XXXX<br>ssword: XXXXX                                                                                                    | cupero dei dati di accesso al                      |
| 4: XXXXXXXXXXX                                                                                                    |                                                    |
| a volta effettuato l'accesso, a completa tutela della sicurezza del suo account, La invitiamo                                                                                                    | a procedere con la modifica della password.        |
|                                                                                                    |                                                    |
| rdiali saluti.                                                                                                    |                                                    |
| rdiali saluti.<br>presente e-mail è stata generata automaticamente da un indirizzo di posta elettronica di so<br>ssaggio. Per eventuali comunicazioni contattare la Segreteria Scolastica.                                                                                                    | olo invio; si chiede pertanto di non rispondere al |
| rdiali saluti.<br>presente e-mail è stata generata automaticamente da un indirizzo di posta elettronica di so<br>ssaggio. Per eventuali comunicazioni contattare la Segreteria Scolastica.<br>                                                                                                    | olo invio; si chiede pertanto di non rispondere al |
| rdiali saluti.<br>presente e-mail è stata generata automaticamente da un indirizzo di posta elettronica di so<br>ssaggio. Per eventuali comunicazioni contattare la Segreteria Scolastica.<br>                                                                                                    | olo invio; si chiede pertanto di non rispondere al |
| rdiali saluti.<br>presente e-mail è stata generata automaticamente da un indirizzo di posta elettronica di so<br>ssaggio. Per eventuali comunicazioni contattare la Segreteria Scolastica.<br>® è il sistema di comunicazione Scuola-Famiglia di <mark>Axios.</mark> © 2014-2019 <u>Axios</u> Italia Roma | olo invio; si chiede pertanto di non rispondere al |
| rdiali saluti.<br>presente e-mail è stata generata automaticamente da un indirizzo di posta elettronica di so<br>ssaggio. Per eventuali comunicazioni contattare la Segreteria Scolastica.<br>© è il sistema di comunicazione Scuola-Famiglia di Axios, © 2014-2019 Axios, Italia Roma                    | olo invio; si chiede pertanto di non rispondere al |
| ciali saluti.<br>presente e-mail è stata generata automaticamente da un indirizzo di posta elettronica di so<br>ssaggio. Per eventuali comunicazioni contattare la Segreteria Scolastica.<br>                                                                                                    | olo invio; si chiede pertanto di non rispondere al |
| rdiali saluti.<br>presente e-mail è stata generata automaticamente da un indirizzo di posta elettronica di so<br>ssaggio. Per eventuali comunicazioni contattare la Segreteria Scolastica.<br>                                                                                                    | olo invio; si chiede pertanto di non rispondere al |

Tornare alla schermata del registro elettronico e inserire Codice utente e Password ricevuti

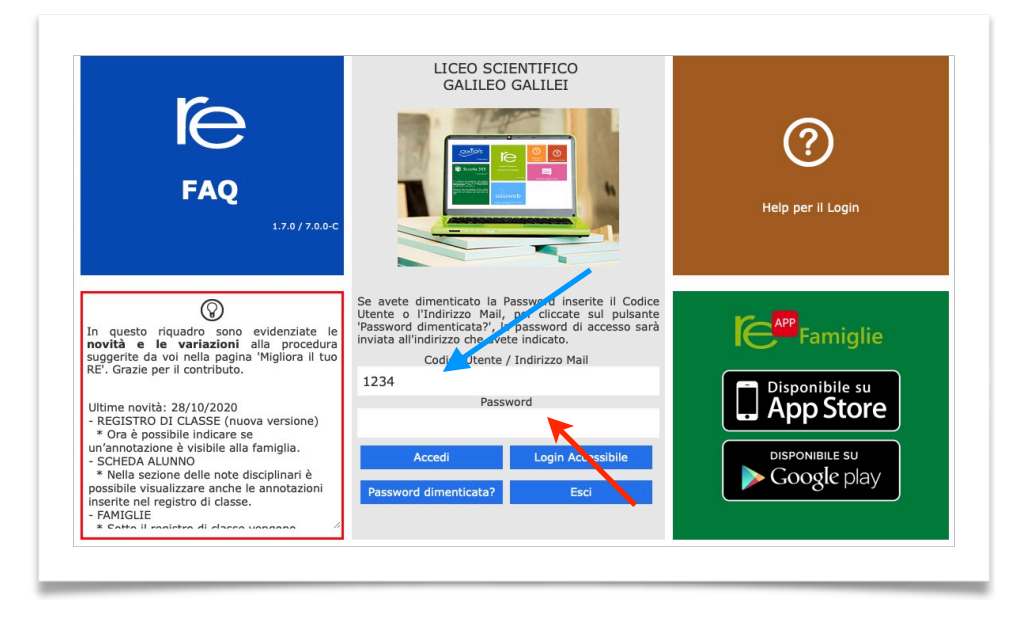

Si entrerà nell'area del Registro Elettronico Famiglie riservata al/alla proprio/a figlio/a.

Consigliamo, dopo la precedente azione, di modificare la password, cliccando sull'icona raffigurante un lucchetto.

| SCUOLA-FAMI | GLIA          |            | 2020/2021 ∨ | PR     | IMO QUADRIMES | TRE/TRIMESTRE V |        |                     |                    |                        |                          |
|-------------|---------------|------------|-------------|--------|---------------|-----------------|--------|---------------------|--------------------|------------------------|--------------------------|
| STUDENTI    | Comunicazioni | Anagrafico | Curriculum  | Orario | Assenze       | Autorizzazioni  | agella | Registro<br>Docente | Registro<br>Classe | Materiale<br>Didattico | Prenotazione<br>Colloqui |

Per giustificare le assenze, ritardi e uscite anticipate cliccare su "Assenze"

| 1.7.0/7.0.0 | Anno Scolastico: | 2020/2021 Data e or | a: 29/10/2020 19:01 |        | Ultimo Access  | so: 29/10/2020 19.00.15 |         |                     | • -                |                        |                         |
|-------------|------------------|---------------------|---------------------|--------|----------------|-------------------------|---------|---------------------|--------------------|------------------------|-------------------------|
| SCUOLA-FAI  | 1IGLIA           |                     | 2020/2021 ∨         | PI     | RIMO QUADRIMES | TRE/TRIMESTRE V         |         |                     |                    |                        |                         |
| STUDENT     | Comunicazioni    | Anagrafico          | Curriculum          | Orario | Assenze        | Autorizzazioni          | Pagella | Registro<br>Docente | Registro<br>Classe | Materiale<br>Didattico | Prenotazion<br>Colloqui |

Cliccando su "Assenze", apparirà una maschera in cui sarà possibile tenere sotto controllo assenze, uscite anticipate e ritardi dell'alunno.

La colonna "Giustificazione" permette di vedere se l'assenza, il ritardo o l'uscita anticipata siano giustificati.

| LICEO SC<br>GALILEO GA                        | CIENTIF<br>ALILEI<br>Anno Sco | ICO    | 020/2021 Data e ora | a: 29/10/2020 19:3 | 35       | (Genitore/T | utore)<br>1550: 29/10/2020 19.00.15 |                | ) (?                | ₽ 🖂                | SD                     | లి 🚺 🐵                   |
|-----------------------------------------------|-------------------------------|--------|---------------------|--------------------|----------|-------------|-------------------------------------|----------------|---------------------|--------------------|------------------------|--------------------------|
| SCUOLA-FAMIGLIA                               | A - Sche                      | da Ass | enze                |                    | 2020/    | 2021 ¥      | PRIMO QUADRIM                       | MESTRE/TRIMEST | RE V                |                    |                        |                          |
| STUDENTI                                      | omunicaz                      | zioni  | Anagrafico          | Curricului         | m Orario | Assenze     | Autorizzazioni                      | Pagella        | Registro<br>Docente | Registro<br>Classe | Materiale<br>Didattico | Prenotazione<br>Colloqui |
| o" 🗧                                          |                               |        | / Ass               | enze               |          |             |                                     |                |                     |                    |                        |                          |
|                                               |                               | Elenco | assenze da gius     | tificare           |          |             |                                     |                |                     |                    |                        |                          |
| Legenda simboli:<br>📢 Comunicazioni da le     | eggere                        |        |                     |                    |          |             |                                     |                |                     |                    |                        | ≁ Giustifica             |
| Assenze da giustifica<br>Permessi da autoriza | are<br>zare                   | Giust  | ifica Da            | ta                 |          |             |                                     | Tipo assen     | za                  |                    |                        |                          |
| -                                             |                               |        | ] 28/10/20          | 20 Ass             | enza     |             |                                     |                |                     |                    |                        |                          |
|                                               |                               |        |                     |                    |          |             |                                     |                |                     |                    |                        |                          |
|                                               |                               | Elenco | assenze giustific   | ate                |          |             |                                     |                |                     |                    |                        |                          |
|                                               |                               | C      | ata                 |                    |          |             | Ті                                  | po assenza     |                     |                    |                        |                          |
|                                               |                               |        | Asse                | enza               |          |             |                                     |                |                     |                    |                        |                          |
|                                               |                               |        | Usci                | ta [12:05]         |          |             |                                     |                |                     |                    |                        |                          |
|                                               |                               |        |                     |                    |          |             |                                     |                |                     |                    |                        |                          |

Se l'evento non è stato ancora giustificato, si visualizzerà una casella vuota.

Il genitore/tutore ha la possibilità di giustificare l'evento spuntando la casella e cliccando su "Giustifica".

| Eleffeo asse | nze da glastificare |         |              |              |
|--------------|---------------------|---------|--------------|--------------|
|              |                     |         |              | 🛛 🔑 Giustifi |
| Giustifica   | Data                |         | Tipo assenza |              |
| $\checkmark$ | 28/10/2020          | Assenza |              |              |

Si aprirà la schermata in cui si potrà inserire il motivo dell'assenza, il PIN

e cliccare su Giustifica.

| Giustifica assenze   | ×        |
|----------------------|----------|
| Motivo assenza       |          |
| Assenza per Malattia | •        |
| PIN                  |          |
|                      |          |
| ×                    |          |
| 🏞 Giustifica         | K Chiudi |
|                      |          |